## Installazione firmware stampante kiosk

- La stampante deve essere in ready e collegata al kiosk
- IL CLIENTE DEVE COPIARE L' INDIRIZZO SOTTO E INCOLLARLO A GOOGLE : <u>http://www.kodak.com/global/en/business/retailPhoto/support/kiosk.jhtml?pq-path=2301282</u>
- Cliccare su printer 6800/6850

| Ble Hodifica Viaualizza Gronologia Segnalibri Strumenti Aluto                                                                                                    |                                                                                                    |       |
|----------------------------------------------------------------------------------------------------|----------------------------------------------------------------------------------------------------|-------|
| May 2012 Firmware for the K                                                                                                    |                                                                                                    |       |
| 🐮 🕸 support en kodzk. com/app/ans/vers/deta1/a_ld/47114/selectec/true                                                                                                    | 🕼 = 🥙 🚺 • Googla                                                                                        | P 🚖 🔊 |
| a Philadathri 🗇 Tehnin zel Inks                                                                                                    |                                                                                                    |       |
| Support House Benedeads Aurovers Cablect the MySupport                                                                                                    | MySuppert: Log In   Sign Up                                                                             |       |
| May 2012 Firmware for the KODAK Photo Printer 6800/6850                                                                                                    | Quick Search                                                                                            |       |
| NUCEN SUBJECT DISTORNAL SUBJECT STREET AND A SUBJECT AND A SUBJECT AND A | Search P                                                                                                |       |
| netall the firmware or all 6800/5850 Printar's connected to a KODAK Picture kicsk. Install at on w<br>take approximately 10 minutes.                                                                                                    | MySupport                                                                                               | -     |
| Before cover loading, print or wite down the installation instructions below.                                                                                                    | Not Signed Up Yet?<br>MySupport helds you save time:                                                    |       |
| PDC venior of the ratial star instructions is well-asis: View PDT Venion See this Firmware to a CO-Ror USB Trunk Drive: Instructions                                                                                                    | Portunation your experience resolve frante searchers for a favorite product * stroppediate your context |       |
| Westleri 23: 2.05                                                                                                    | · check status of support                                                                               |       |
| Raiscase Ends 2013-05-00                                                                                                    | COME Sign Up Now P                                                                                      |       |
| Hit Hanni EED (J-M Kille                                                                                                    |                                                                                                    |       |
| File Size 10.5 measures                                                                                                    |                                                                                                    |       |
| Countral                                                                                                    |                                                                                                    |       |
| System Requirements                                                                                                    | -                                                                                                    |       |
| Operating System Compatibility WINDOWS 7, WINDOWS X9, WINDOWS WSD.                                                                                                    |                                                                                                    |       |
| Processor Speed PENTRARIN 1 2 3-67                                                                                                    |                                                                                                    |       |
| Menserv 512 ME minimum, 1024 MB recommended                                                                                                    |                                                                                                    |       |
| Fired Dials Space 500 megalayan                                                                                                    |                                                                                                    |       |

- CLICCARE SU DOWNLOAD
- CLICCARE SU SALVA FILE
- DOPPIO CLICK SUL FILE SCARICATO

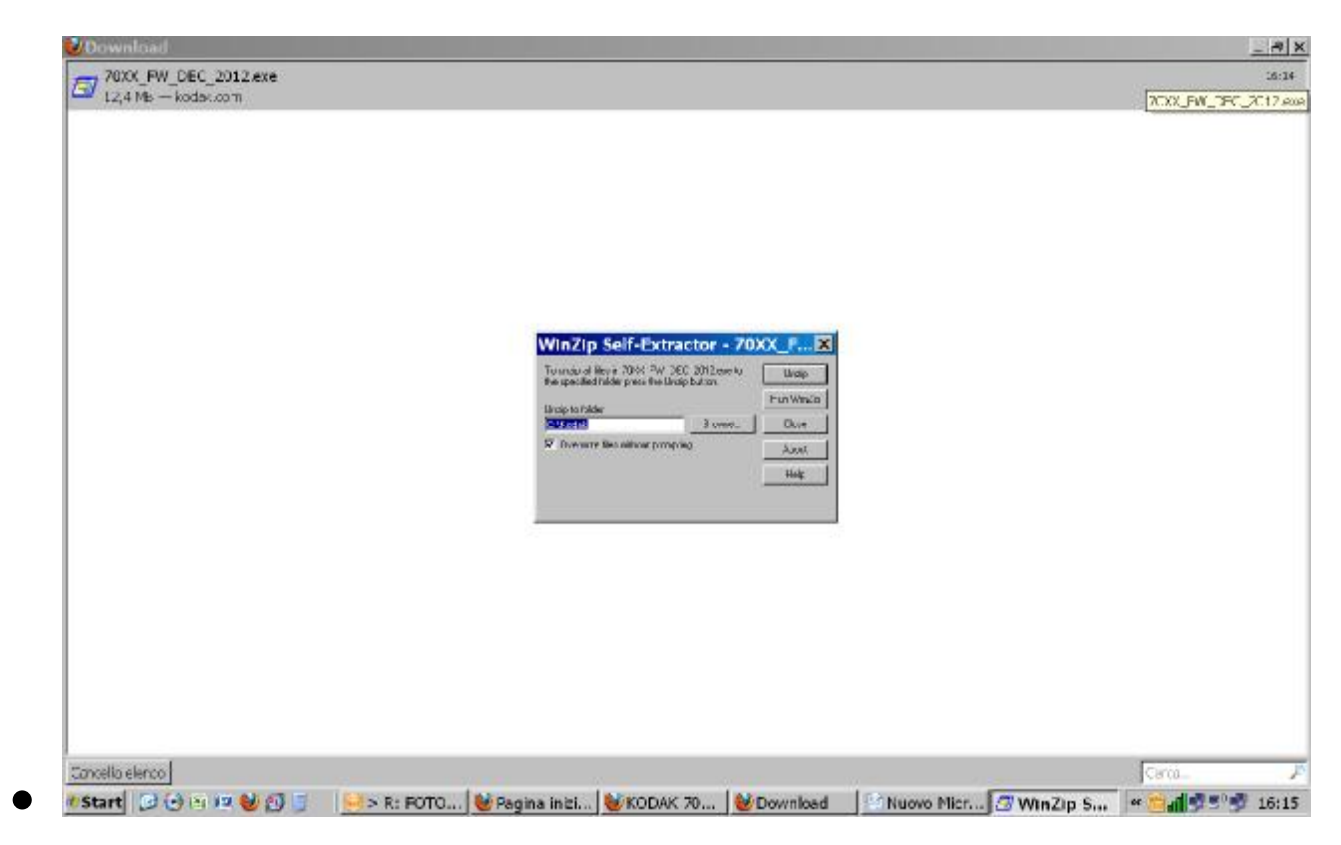

- CLICCARE SU unzip
- Doppio click su My Computer o Risorse del Computer doppio click su hard disk C
- Individuare la cartella kodak
- Doppio click e si troverà una cartella che contiene il firmware
- Aprire la cartella e Copiare i files all' interno della medesima su di una penna usb vuota
- Andare su kiosk e inserire la penna usb in una porta usb- verificare che sul display della stampante ci sia ready à andare in Impostazioni-à Installa software
- Doppio click su installa software il software.